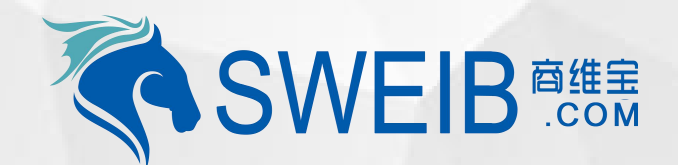

2019

# 小程序使用-设备领用/启用

南京商维宝科技有限公司

#### 1、设备领用

| 배 中国移动 🗢 |    | 1移动 🗢               | <sup>19:01</sup><br>固定资产管理 |                       |  |  |
|----------|----|---------------------|----------------------------|-----------------------|--|--|
|          | 在用 | 数量(个)<br><b>10</b>  | 原值(万元)<br>1.73             | 净值(元)<br>9000         |  |  |
|          | 在库 | 数量(个)<br><b>182</b> | 原值(万元)<br><b>11.02</b>     | 净值(万元)<br><b>2.64</b> |  |  |

#### 常用操作

| Fa<br>AJ               | 车              | ③用             | 日还       | €€             |  |  |  |
|------------------------|----------------|----------------|----------|----------------|--|--|--|
| <b>《</b><br>清3         | <b>\$</b><br>理 | 会点             | 设备明细     | 导入             |  |  |  |
| 服                      | 爱              |                |          | 290            |  |  |  |
| 批次库存    批次库存明细以及记录信息 > |                |                |          |                |  |  |  |
| Ē,                     | □ 出入库记录        |                |          |                |  |  |  |
| <b>位</b><br>固定资产       |                | <b>《</b><br>维修 | ■<br>● 美 | <b>只</b><br>我的 |  |  |  |

### 2、新增设备领用单据

| 📲 中国移动 🗢                                                  | 19:01                     | 🕑 🕈 🥘 56% 💶 🖓 |
|-----------------------------------------------------------|---------------------------|---------------|
| <                                                         | 固定资产领用列表                  | ••• •         |
| 请输入单号、创建。                                                 | K                         | Q             |
| 领用单号:SBLH:                                                | 201904162044595268        |               |
| 仓库名称: 衡器仓库<br>领用日期: 2019–04<br>创建人: 采购经理<br>创建时间: 2019–04 | -16<br>-16 11:48:27       | >             |
|                                                           |                           | 医             |
| 领用单号:SBLH:                                                | 201904165970066044        |               |
| 仓库名称: 衡器仓库<br>领用日期: 2019-04<br>创建人: 采购经理<br>创建时间: 2019-04 | -16<br>-16 11:47:08       | >             |
|                                                           |                           | 王王            |
| 领用单号:SBLH:                                                | 201904125712345073        |               |
| 仓库名称:固定资产6<br>领用日期:2019-04<br>创建人:采购经理<br>创建时间:2019-04    | 3库<br>-12<br>-12 17:40:48 | >             |
|                                                           |                           | 归还            |
|                                                           | 新增                        |               |
|                                                           |                           |               |

#### 3、添加需要领用设备

| ull 中国移动 🗢<br>く | <sup>19:01</sup><br>新增领用单 | @ 7 0 56 | °% 🗖<br>O |
|-----------------|---------------------------|----------|-----------|
| 领取日期            |                           |          | >         |
| 领取仓库            |                           | 默认行      | 3库>       |
| 🖌 领用即启用         |                           |          |           |
| 启用日期            |                           |          | >         |
| 入账方式            |                           | 未        | 知 >       |
| 设备              |                           | 耐用品      |           |
| 选择              |                           | 8        |           |
|                 |                           |          |           |
|                 | 暂无数据                      |          |           |
|                 |                           |          |           |
|                 |                           |          |           |
|                 |                           |          |           |
|                 |                           |          |           |
|                 |                           |          |           |
|                 |                           |          |           |

流程:1、打开资产管理小程序 , 点击固定资产中"扫码报修"(如图一 ) , 2、进入新增领用设备页面(如图二 ) , 3、选择 领用设备时间、领用仓库 确定

#### 4、选择设备

| 中国移动 🗢                                 | <sup>19:02</sup><br>子设备选择       |        | ・III 中国移动 く<br>く | <del>्</del><br>ने      | <sup>19:02</sup><br>新增领用 | 单                 |
|----------------------------------------|---------------------------------|--------|------------------|-------------------------|--------------------------|-------------------|
| 俞入名称、编号、                               | 批次号、分类、品牌                       | 〇 筛选   | 领取日期             |                         |                          |                   |
| 独摸一体机 ⊦                                | <del>I</del> K 755              |        | 领取仓库             |                         |                          |                   |
| 系统编号:                                  | LSSB2018121180965767623         | 332578 | ✓ 领用即            | ]启用                     |                          |                   |
| ☆ 一 分 交 : 肥 摂<br>品 牌 : Hise<br>规格: 灰 色 | 囲収款利<br>nse(海信)<br>:#808080     |        | 启用日期             |                         |                          |                   |
|                                        |                                 |        | 入账方式             |                         |                          |                   |
| <b>鲉搑</b> 休朷L                          | JK 755                          |        |                  | 设备                      |                          | 而打                |
| 系统编号:<br>分类:触摸                         | LSSB2018121163323149360<br>屏收款机 | 178404 |                  | 选择                      |                          | 8                 |
| 品牌:Hise<br>现格:灰色                       | nse(海信)<br>#808080              |        | 取消               |                         |                          |                   |
|                                        |                                 |        |                  | 2015年<br>2016年          | 12月<br>1日                | 12日               |
| 触摸一体机 H                                | IK 755                          |        |                  | 2017年                   | 2月                       | 14日               |
| 系统编号:                                  | LSSB2018121157602658778         | 365517 |                  | 2018年                   | 3月                       | 15日               |
| 分类: 触摸<br>品牌: Hise                     | 牌收款机<br>nse(海信)                 |        |                  | 2019年                   | 4月                       | 16日               |
| 规格: 灰色                                 | #808080                         |        |                  | 2020年                   | 5月                       | 17日               |
|                                        |                                 |        |                  | 2021年<br>2022年<br>2023年 | 6月<br>7月<br>8月           | 18日<br>19日<br>20日 |
|                                        | 确定                              |        |                  |                         |                          |                   |

# 5、选择设备启用时间

|   | 19:02     |     | 🤨 56% 💶  |
|---|-----------|-----|----------|
| 沂 | 增领用单      | 1   | ••• •    |
|   |           | 201 | 9–04–16> |
|   |           |     | 默认仓库>    |
|   |           |     |          |
|   |           |     |          |
|   |           |     |          |
|   |           |     |          |
|   |           |     | 未知 >     |
|   |           | 品用标 |          |
|   |           |     | ·        |
|   |           | Э   |          |
|   |           |     |          |
|   |           |     | 确定       |
|   |           |     | WHI AC   |
|   |           |     |          |
|   | 12月<br>1月 | 13日 |          |
|   | 2月        | 14日 |          |
|   | 3月        | 15日 |          |
|   |           |     |          |

# 6、设备领用人员、部门

| 내 中国移动 🗢                                                                          | 19:       | 19:02   |             | @ 🕈 🍯 56% 🔲 |  |  |
|-----------------------------------------------------------------------------------|-----------|---------|-------------|-------------|--|--|
| <                                                                                 | 新增领       | 師単      |             | • •         |  |  |
| 领取日期                                                                              |           |         | 2019        | -04-16>     |  |  |
| 领取仓库                                                                              |           | 默认仓库>   |             |             |  |  |
| ✓ 领用即启用                                                                           |           |         |             |             |  |  |
| 启用日期                                                                              |           |         | 2019-04-16> |             |  |  |
| 入账方式                                                                              |           |         |             | 购置 >        |  |  |
| 设备                                                                                |           |         | 耐用品         |             |  |  |
| 选择                                                                                |           |         | 8           |             |  |  |
| 触摸一体机 HK 755                                                                      |           |         |             |             |  |  |
| 系統编号: LSSB20181211<br>分类: 触摸屏收款机<br>品牌: Hisense (海信)<br>单原值(元): 2000<br>单净值(元): 无 | 809657676 | 2332578 |             | Ē           |  |  |
| 领取部门:采购部<br>领取人员:招标专员                                                             |           |         | ì           | 受置人员        |  |  |
|                                                                                   |           |         |             |             |  |  |
|                                                                                   |           |         | 设置人员        | 确定          |  |  |

流程:4、选择需要领用的设备(如图四),5、选择设备启用时间及入账方式(如图五)、6、设置领用人员、部门信息(如 图6),确定即可,领用、启用成功